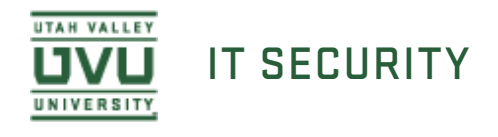

## Installing Spirion on Mac

1. You can obtain the installation file from the <u>My UVU</u>. After logging into My UVU, select the "Technology Services and Support" under the Employees tab in the left most column. The Spirion installation file is located in the **Software Downloads** area. Expand the **Spirion** folder by clicking the title. Expand the **Mac** folder and select the current ZIP file to download.

| Enter search terms                | Q   | CLOUD TOOLS                               | , ⊮ <sup>≉</sup> | Create, send, and manage forms electronically. |                              |
|-----------------------------------|-----|-------------------------------------------|------------------|------------------------------------------------|------------------------------|
| شک номе                           |     | UVU Cloud Storage Options                 |                  | eDocs by DocuSign                              | $\left[ \rightarrow \right]$ |
| <i>R</i>                          |     | UVU Box - (Preferred)                     |                  |                                                |                              |
| STUDENTS                          | ~   | Google Drive Employee Account             | ▲                |                                                |                              |
|                                   |     | Office 365 OneDrive                       | ~                | PROJECT REQUEST FORM                           | $\rightarrow$                |
| Banner Services                   |     |                                           |                  | VPN ACCESS FORM                                |                              |
| HR Service Center                 |     |                                           |                  |                                                |                              |
| HR Benefits Service Cent          | ter | OIT SERVICE CATALOG                       |                  | SOFTWARE DOWNLOADS                             | ×2                           |
| Payroll and Time Clock            |     | OIT PHONE LIST - BY DEPT AND ALPHABETICAL |                  | BitDefender Off-Campus                         |                              |
| Purchasing and Travel             |     |                                           |                  | Mac OS                                         |                              |
| Campus Sandoos                    |     |                                           |                  | Bradford Agent                                 |                              |
| Campus Services                   |     | BANNER RELEASE GUIDES                     | $\rightarrow$    | Microsoft Office 2016                          |                              |
| Technology Services an<br>Support | d   |                                           |                  | Corel                                          |                              |
| Budgets and Financials            |     |                                           |                  | Linux                                          |                              |
| Helping Students                  |     |                                           |                  | E Spirion                                      |                              |
|                                   |     |                                           |                  | Sec. Mac                                       |                              |
|                                   |     |                                           |                  | Dirion10.0.2.0.zip                             |                              |
| Data, Reports, & Analytic         | S   |                                           |                  | Windows                                        |                              |
|                                   |     |                                           |                  | TechTools                                      |                              |
|                                   |     |                                           |                  | Windows                                        |                              |
|                                   |     |                                           |                  | VPN Installation                               |                              |
|                                   |     |                                           |                  |                                                |                              |

2. Once the download is complete, run the zipped installer package from your **Downloads** location by clicking it.

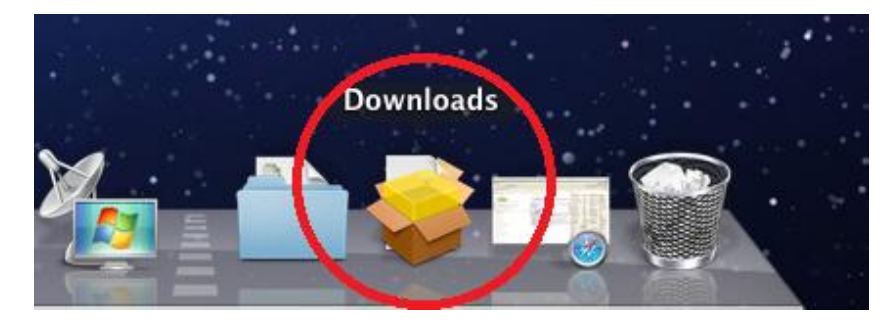

3. Right click on the installer package and click **Open**. If you simply double click the icon, you may get an error message indicating that the package cannot be opened. To resolve this, right click on the package and click **Open**.

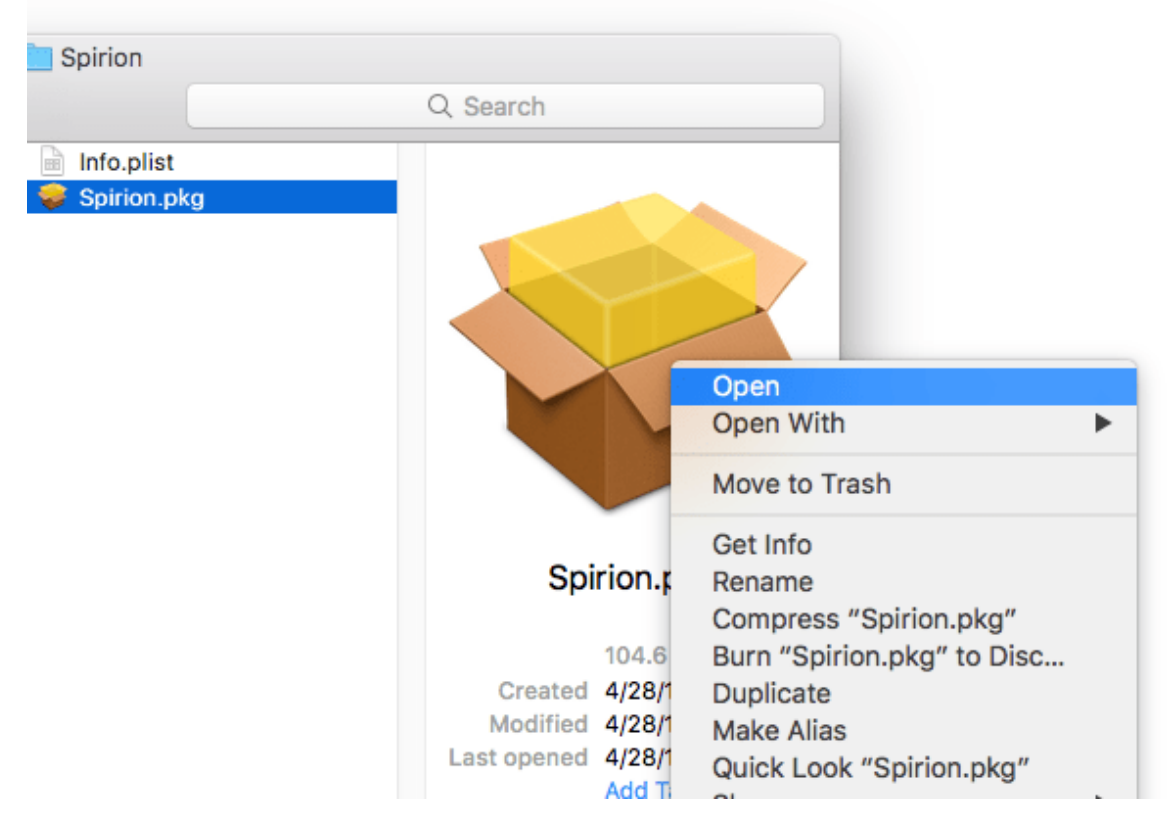

4. You will be warned that the package is from an unidentified developer. Click **Open** to continue.

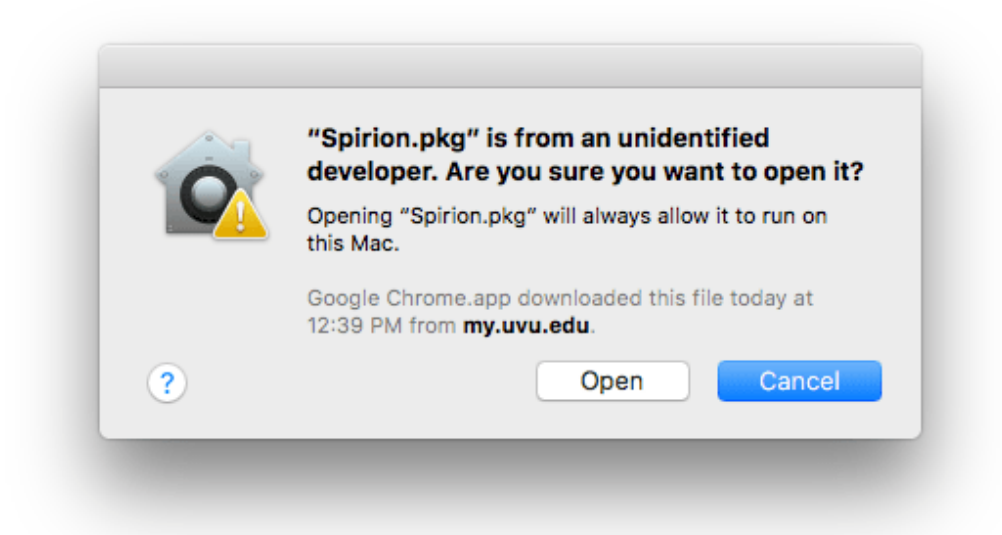

5. Click **Continue** to continue past the introduction.

|                    | Welcome to the Spirion Installer                                         |  |  |
|--------------------|--------------------------------------------------------------------------|--|--|
| Introduction       | You will be guided through the steps necessary to install this software. |  |  |
| Destination Select |                                                                          |  |  |
| Installation Type  |                                                                          |  |  |
| Installation       |                                                                          |  |  |
| Summary            |                                                                          |  |  |
|                    |                                                                          |  |  |
| PIRION             | Go Back Continue                                                         |  |  |

4. If prompted, select the hard drive where you would like to install Spirion and click **Continue**. Otherwise, click **Install** to install Spirion.

|                                                                                    | Standard Install on "Hackintosh HD"                                                                                                    |
|------------------------------------------------------------------------------------|----------------------------------------------------------------------------------------------------|
| Introduction<br>Destination Select<br>Installation Type<br>Installation<br>Summary | This will take 306.5 MB of space on your computer.<br>Click Install to perform a standard installation of this software<br>on the disk "Hackintosh HD". |
| 5                                                                                  |                                                                                                    |
| PIRION                                                                             | Go Back Install                                                                                                    |

6. You will be prompted to enter your login information to authorize the installation. Enter your username and password and click **Install Software**.

| $\bigcirc$ | Installer is trying to install new software. |                         |  |  |  |
|------------|----------------------------------------------|-------------------------|--|--|--|
|            | Enter your password to allow this.           |                         |  |  |  |
|            | User Name:                                   | Your Username           |  |  |  |
|            | Password:                                    | •••••                   |  |  |  |
|            |                                              |                         |  |  |  |
|            |                                              | Cancel Install Software |  |  |  |
|            |                                              |                         |  |  |  |

6. 7. Once the installation is complete, close the installer.

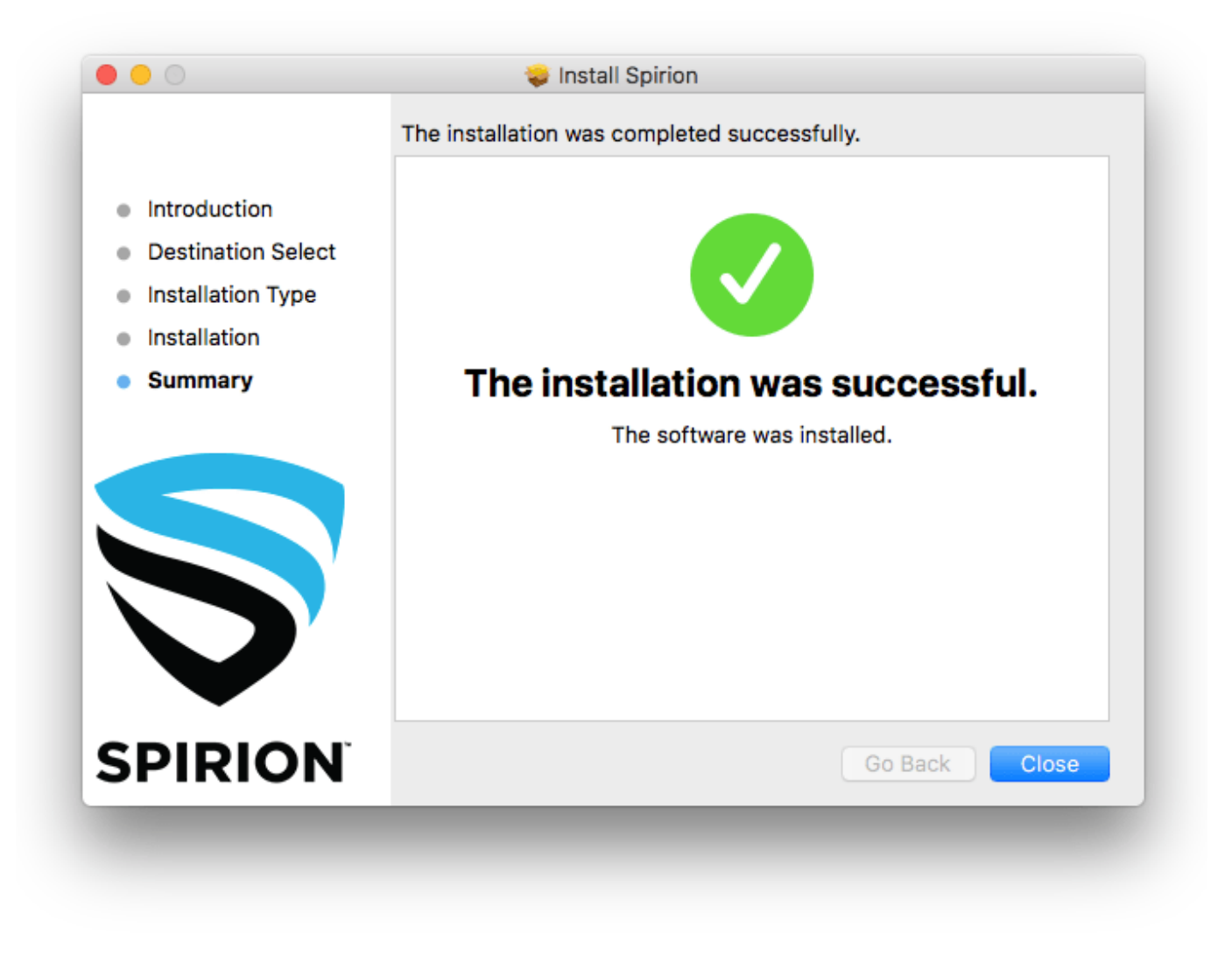

7. You will be prompted to delete the installer for Spirion or keep the installer. This choice is up to you.

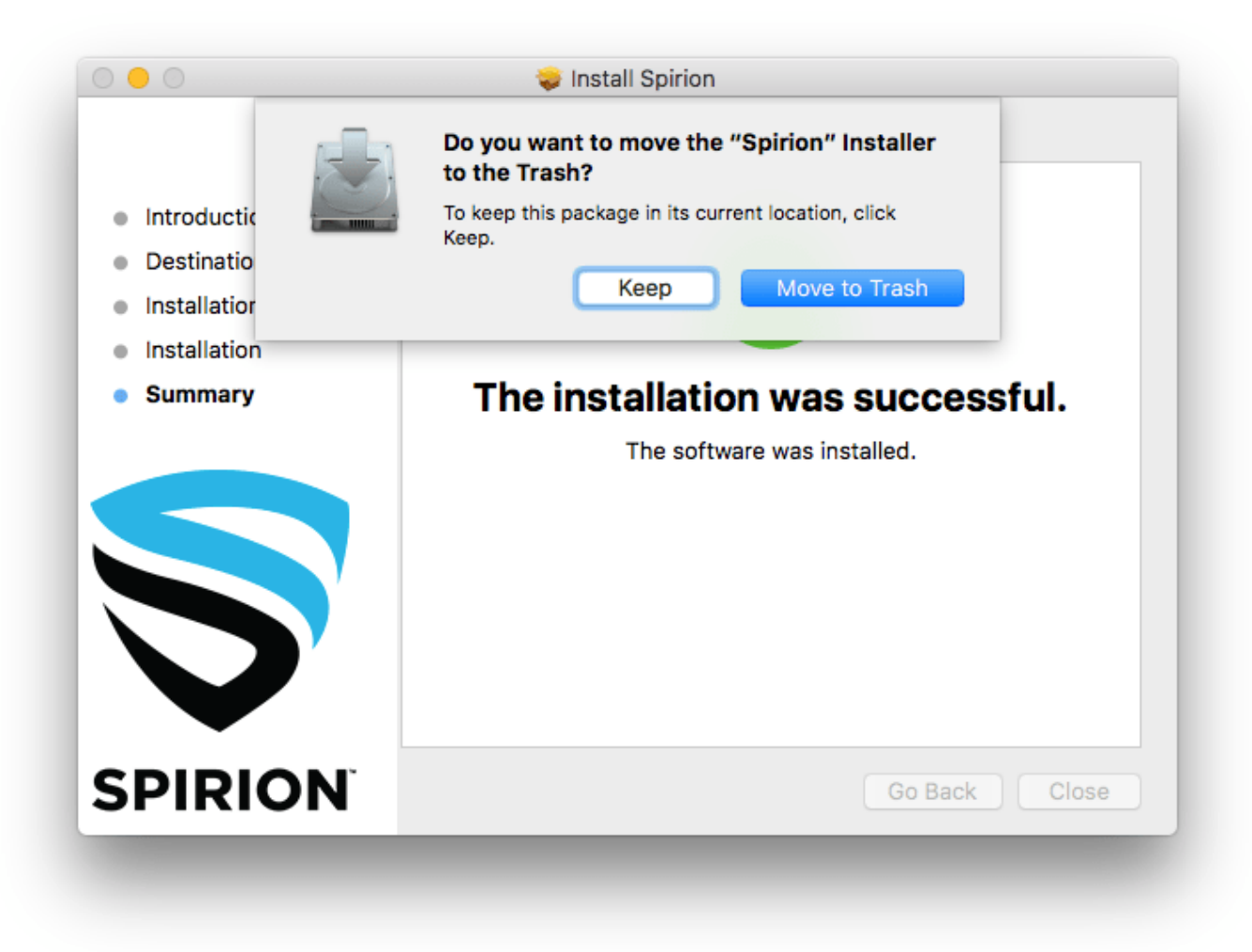

8. You can confirm that it was successfully installed by using Launchpad to locate Spirion.

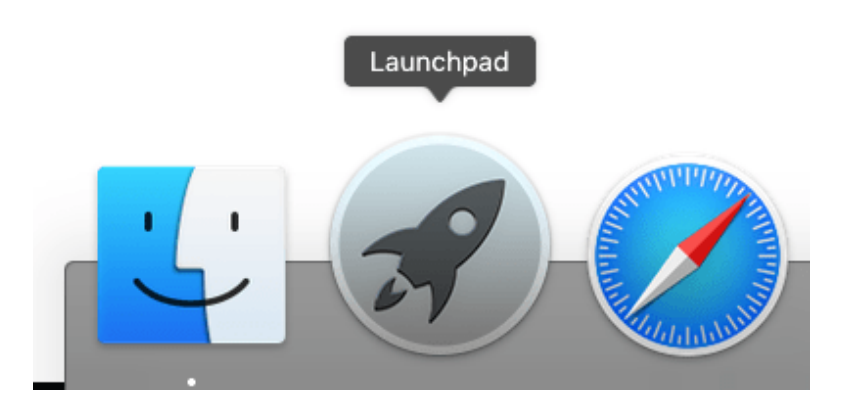

9. Click the **Spirion** icon to launch Spirion.

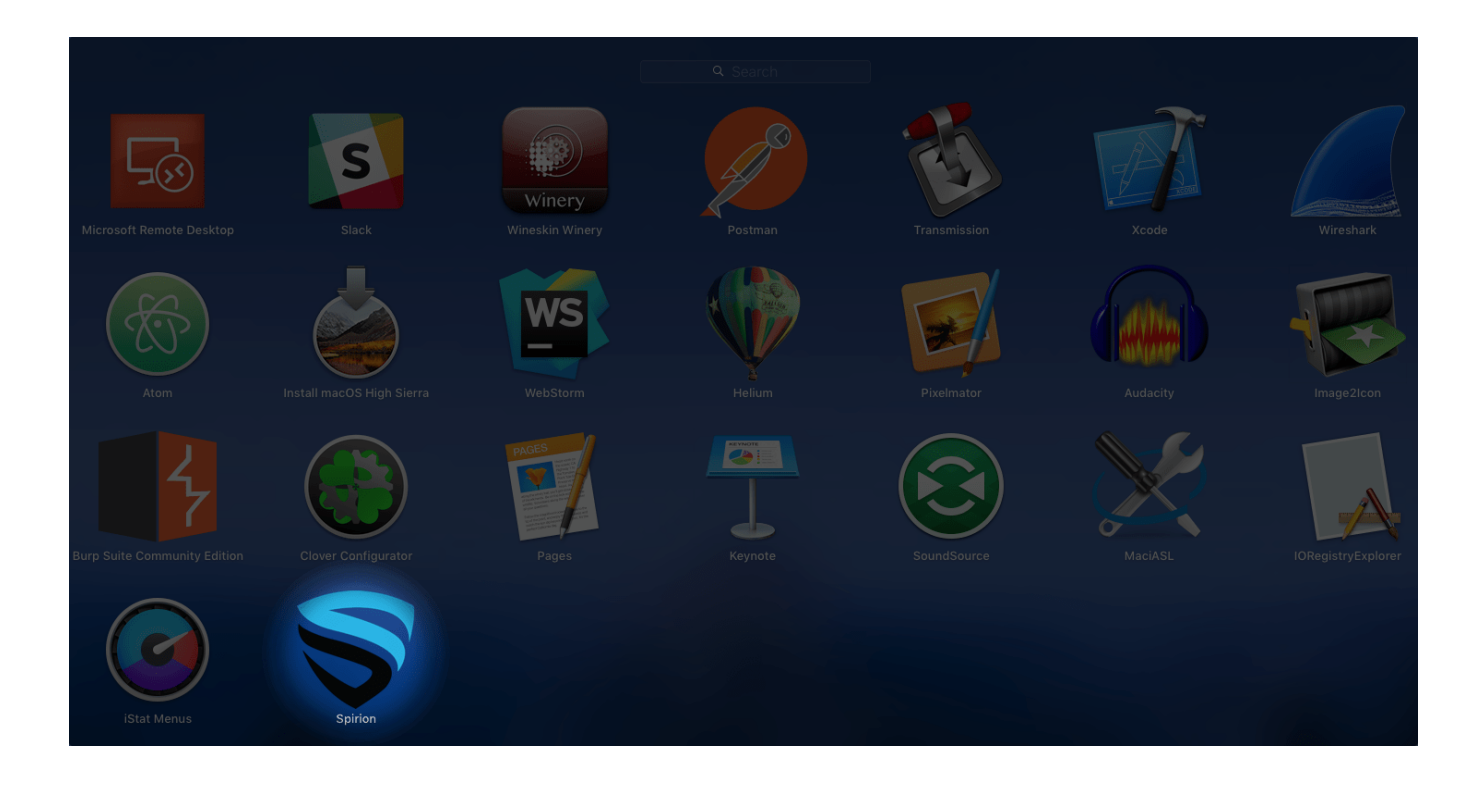

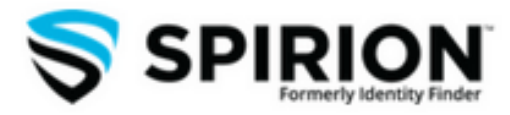